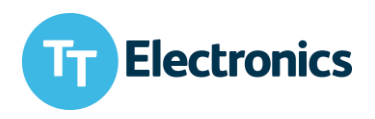

## Generating Bit Maps Graphs for S-2CONNECT Press

TT Electronics reserves the right to make changes in product specification without notice or liability. All information is subject to TT Electronics' own data and is considered accurate at time of going to print.

TT Electronics Sweden AB Gullfossgatan 3, 164 40, Kista, Stockholm, Sweden www.ttelectronics.com

© TT Electronics plc

07/2021

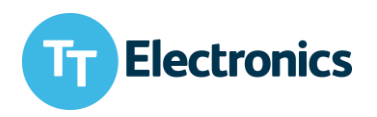

### 1 Bit Maps Graphs

When creating the images for your S-2CONNECT Press, there are some guidelines that must be followed for the image to be usable. In this chapter these guidelines will be described.

#### 2 The Display

| Parameter          | Specification         | Unit                |
|--------------------|-----------------------|---------------------|
| Screen size        | 2.13                  | Inch                |
| Display resolution | 128 (H) x 250 (W)     | Pixel               |
| Active area        | 24.83 (H) x 48.55 (W) | mm                  |
| Pixel Pitch        | 0.194 x 0.194         | mm                  |
| Resolution         | 131                   | DPI (Dots per Inch) |
| Colour             | Black/White           |                     |

### 3 Creating graphs

There are different ways of generating the correct graphics for the display, in this chapter two possible methods will be described.

#### 3.1 Power Point

A graph can be created with a lot of different standardized software. In this example we will use Microsoft Power Point.

This method consists of three steps:

- 1. Create the graph
- 2. Convert the graph
- 3. Use the graph

TT Electronics Sweden AB Gullfossgatan 3, 164 40, Kista, Stockholm, Sweden www.ttelectronics.com

TT Electronics reserves the right to make changes in product specification without notice or liability. All information is subject to TT Electronics' own data and is considered accurate at time of going to print.

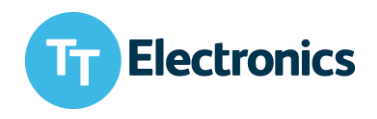

The best thing is to create a graph that has similar height-width ratio as the display to avoid that the graphs will be "destroyed" during the conversion phase.

The first step is to add a rectangle that matches the physical size of the display. It can be the exact size or double or triple the size. It is not necessary that the size matches the active area of the display exactly, but it should be at least close to it.

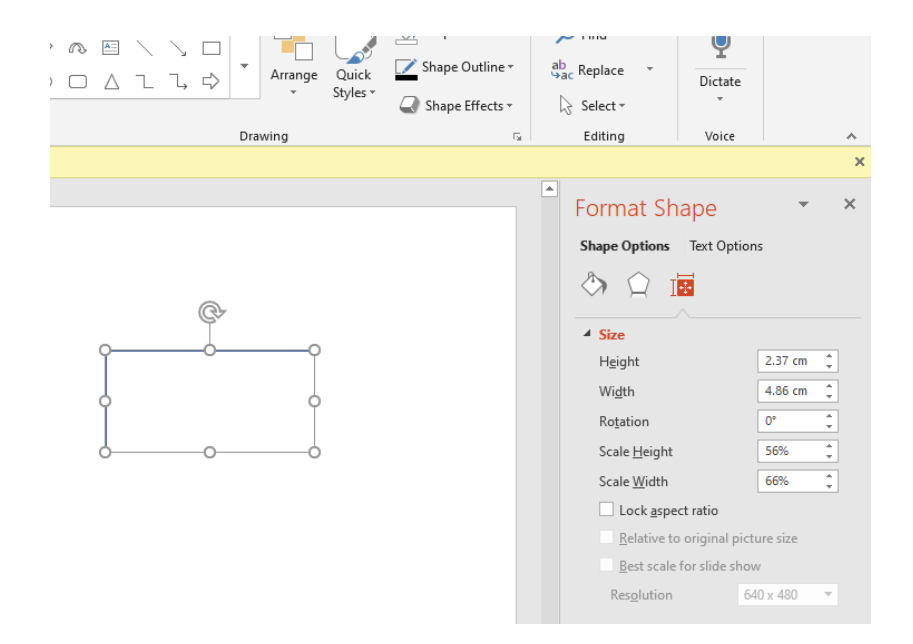

Now a mix of text and pictures can be put inside the rectangle. Avoid pictures with a lot of small details. Here a flower together with some text has been added.

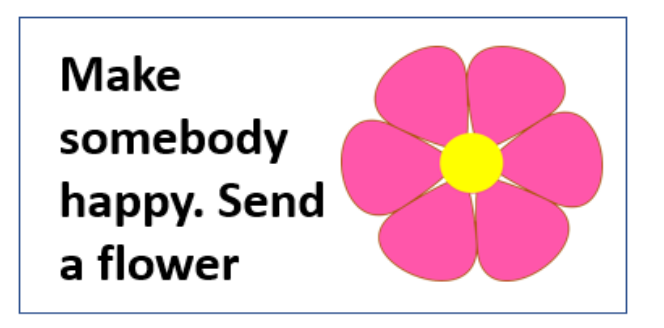

TT Electronics reserves the right to make changes in product specification without notice or liability. All information is subject to TT Electronics' own data and is considered accurate at time of going to print.

TT Electronics Sweden AB Gullfossgatan 3, 164 40, Kista, Stockholm, Sweden www.ttelectronics.com

© TT Electronics plc

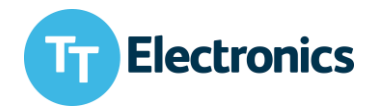

Next open the snipping tool, mark just inside the box and "snip" the graphs without including your original rectangle.

| 🖓 Snipping Tool                                                                                                    | - 0                               | ×       |
|----------------------------------------------------------------------------------------------------|-----------------------------------|---------|
| 😪 New 💷 Mode 🝷 💮 Delay 🍷 🗙                                                                                                    | <u>C</u> ancel                    | Options |
| Drag the cursor around the area that you want to                                                                                                    | capture.                          | 0       |
| <ul> <li>Snipping Tool is moving</li> <li>In a future update, Snipping Tool will be me<br/>home. Try improved features and snip as us<br/>&amp; Sketch (or try the shortcut<br/>Windows logo key + Shift + S).</li> <li>Try Snip &amp; Sketch</li> </ul> | ioving to a new<br>sual with Snip | ^       |

Store the captured graph as a png-file and now the first phase is completed.

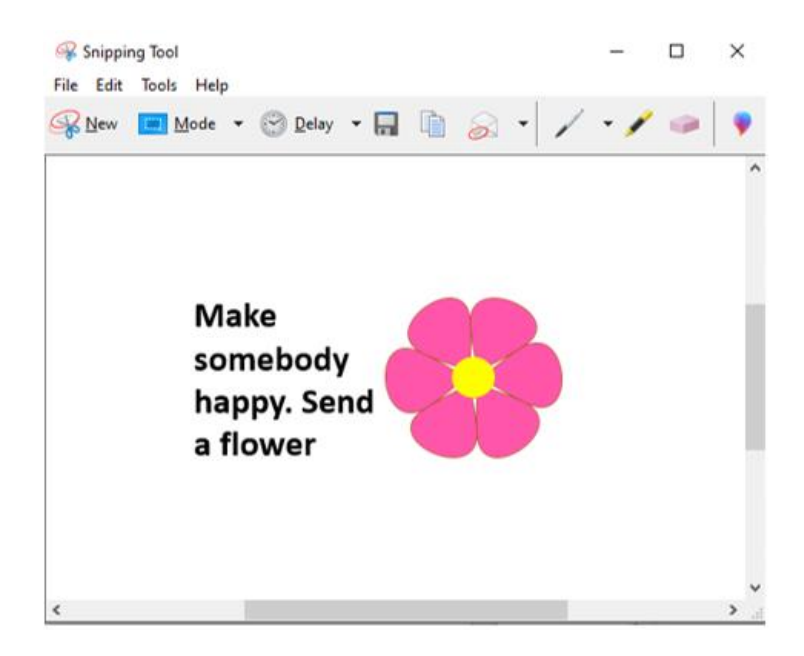

TT Electronics reserves the right to make changes in product specification without notice or liability. All information is subject to TT Electronics' own data and is considered accurate at time of going to print.

TT Electronics Sweden AB Gullfossgatan 3, 164 40, Kista, Stockholm, Sweden www.ttelectronics.com

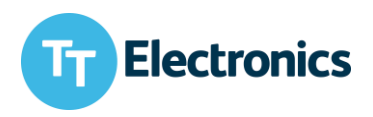

#### 3.1.1 Conversion

Next step is to convert the created graph to a suitable format for the display. Here, the following online tool can be used:

https://image.online-convert.com/convert-to-bmp

In the green area, choose the png-file that was created in the previous step.

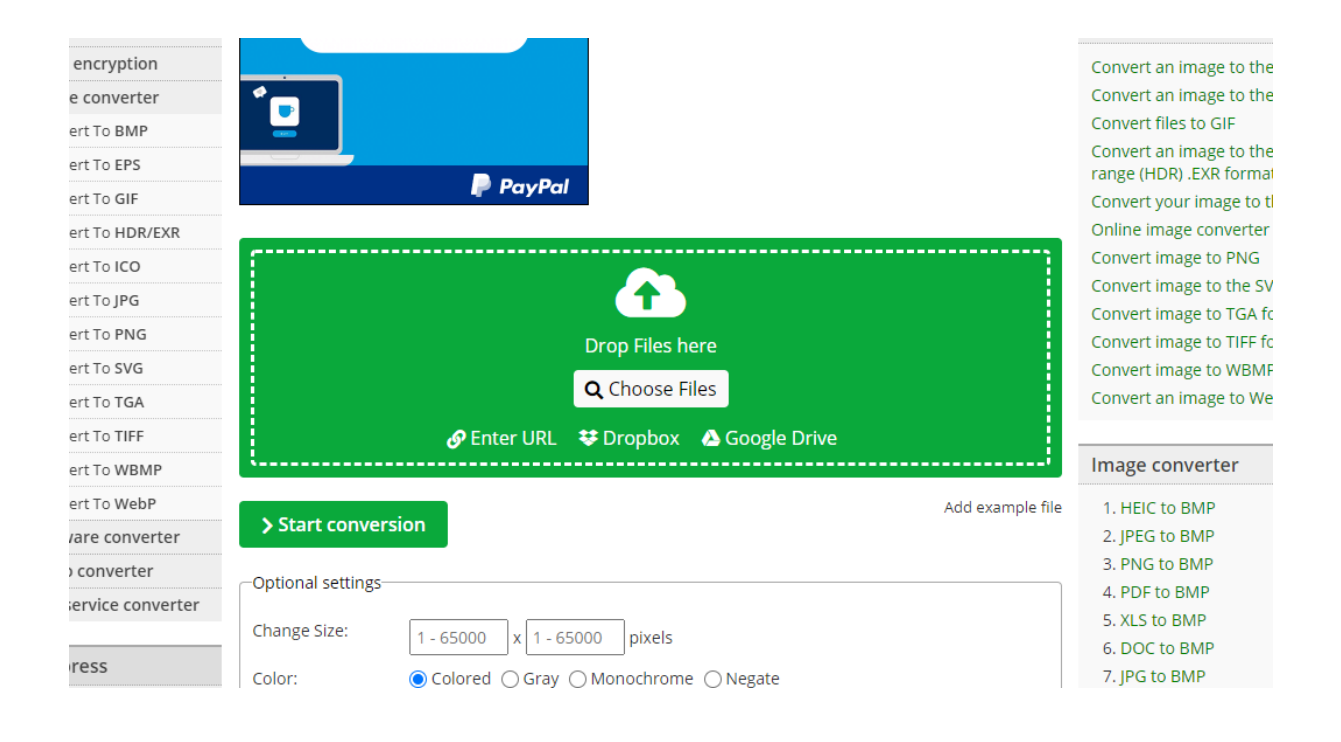

TT Electronics reserves the right to make changes in product specification without notice or liability. All information is subject to TT Electronics' own data and is considered accurate at time of going to print.

TT Electronics Sweden AB Gullfossgatan 3, 164 40, Kista, Stockholm, Sweden www.ttelectronics.com

© TT Electronics plc

## S-2CONNECT

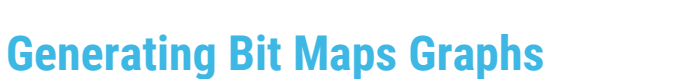

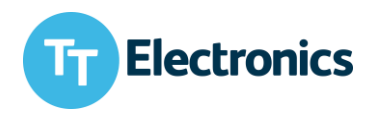

#### Select the right pixel format and select Monochrome

| Optional settings—         |                                                                                                    |
|----------------------------|----------------------------------------------------------------------------------------------------|
| Change Size:               | 250 x 128 pixels                                                                                      |
| Color:                     | ○ Colored ○ Gray                                                                                      |
| Enhance:                   | □ Deskew □ Equalize □ Normalize □ Enhance<br>□ Sharpen □ No Antialias □ Despeckle □ Remove background |
| DPI:                       | 10 - 1200                                                                                             |
| Crop pixels from:          | 0 - 100000 top 0 - 100000 bottom                                                                      |
|                            | 0 - 100000 left 0 - 100000 right                                                                      |
| Black and white threshold: | 1 - 255                                                                                               |

Finally press "Start conversion".

The conversion will be made, and a bmp-file will be downloaded to the computer. Now this new image can be uploaded in the configurator.

#### 3.1.2 Final Result

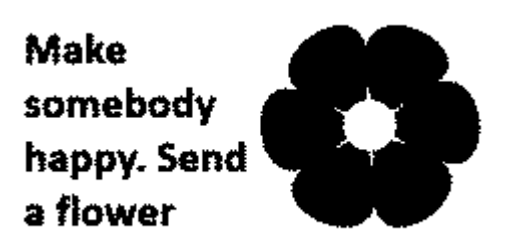

TT Electronics reserves the right to make changes in product specification without notice or liability. All information is subject to TT Electronics' own data and is considered accurate at time of going to print.

TT Electronics Sweden AB Gullfossgatan 3, 164 40, Kista, Stockholm, Sweden www.ttelectronics.com

07/2021

Page 6

## S-2CONNECT

## **Generating Bit Maps Graphs**

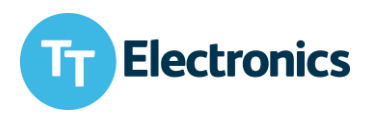

#### 3.2 Paint

The other way in which a bit maps graph can be created is with the help of Paint. In this example the only program needed is Paint. The steps for this process are:

- 1. Create the graph in Paint
- 2. Save as Monochrome Bitmap
- 3. Use the graph

#### 3.2.1 Create the graph

Once in Paint, start designing the image with pictures and text. Avoid pictures with a lot of small details. The size of the canvas does not matter at the moment, that will be adjusted later.

Keep in mind that it's best to keep the image black as it will become black once saved as a monochrome bitmap. Here is an example of a possible design:

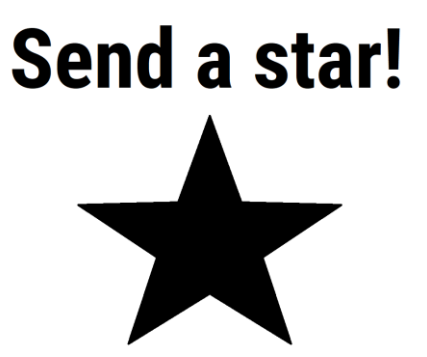

TT Electronics reserves the right to make changes in product specification without notice or liability. All information is subject to TT Electronics' own data and is considered accurate at time of going to print.

TT Electronics Sweden AB Gullfossgatan 3, 164 40, Kista, Stockholm, Sweden www.ttelectronics.com

07/2021

Page 7

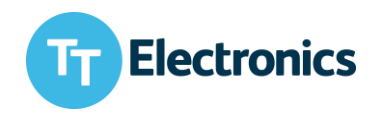

#### 3.2.2 Resize the graph

Once the design is finished, it can now be resized to the correct format.

After clicking on the resize tool, choose *to resize by Pixels*, next, check off the *Maintain aspect ratio* box, and change the size. The size must be **250 x 128**. Click ok.

| Paste Cut Copy        | Resize   |
|-----------------------|----------|
| Resize and Skew       | × pols   |
| Resize                |          |
| By: O Percentage 🔘    | ) Pixels |
| Horizontal:           | 250      |
| Vertical:             | 128      |
| Maintain aspect ratio |          |
| Skew (Degrees)        |          |
| Horizontal:           | 0        |
| Vertical:             | 0        |
| ОК                    | Cancel   |
|                       |          |

TT Electronics reserves the right to make changes in product specification without notice or liability. All information is subject to TT Electronics' own data and is considered accurate at time of going to print.

TT Electronics Sweden AB Gullfossgatan 3, 164 40, Kista, Stockholm, Sweden www.ttelectronics.com

© TT Electronics plc

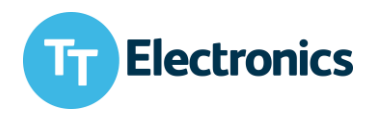

#### 3.2.3 Save the image

Now that the image is in the right format the last step is to save it. Click on the *Save as* button and choose to save as a monochrome bitmap. Since the work is done in paint the image can be further adjusted manually.

Note that after saving the file, it must have the dimensions 250 x 128 and be 4,158 bytes. This can be checked by right clicking on the file and opening *Properties*. There a new window will pop up where you can see if the file is in the right size.

|               | end result363                     |                  | Property<br>Image             | Value                                                         |
|---------------|-----------------------------------|------------------|-------------------------------|---------------------------------------------------------------|
| Type of file: | BMP File (.bmp)                   |                  | Dimensions<br>Width           | 250 x 128<br>250 pixels                                       |
| Opens with:   | Photos                            | Change           | Height<br>Bit depth           | 128 pixels<br>1                                               |
| Location:     | C:\Users\Emilia.Malinowska\Deskto | p∖Configurator n | File<br>Name                  | end result363.bmp                                             |
| Size:         | 4.06 KB (4,158 bytes)             |                  | Item type                     | BMP File                                                      |
| Size on disk: | 8.00 KB (8,192 bytes)             |                  | Folder path<br>Date created   | C:\Users\Emilia.Malinowska\Desktop\Config<br>2021-10-14 13:32 |
| Created:      | October 14, 2021, 1:32:51 PM      |                  | Size                          | 4.06 KB                                                       |
| Modified:     | October 14, 2021, 1:33:48 PM      |                  | Attributes<br>Availability    | A                                                             |
| Accessed:     | October 14, 2021, 1:33:48 PM      |                  | Offline status<br>Shared with |                                                               |
| Attributee    |                                   | Advensed         | Owner                         | GLOBAL\Emilia.Malinowska                                      |
| Aunbuics.     |                                   | Auvanceu         | Computer                      | STTBMI002 (this PC)                                           |
|               |                                   |                  | Remove Prope                  | arties and Personal Information                               |

TT Electronics reserves the right to make changes in product specification without notice or liability. All information is subject to TT Electronics' own data and is considered accurate at time of going to print.

TT Electronics Sweden AB Gullfossgatan 3, 164 40, Kista, Stockholm, Sweden www.ttelectronics.com

 $\ensuremath{\mathbb{C}}$  TT Electronics plc

## S-2CONNECT

## **Generating Bit Maps Graphs**

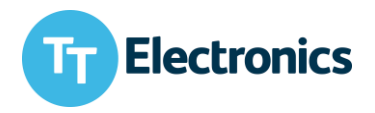

3.2.4 Final result

# Send a star!

TT Electronics reserves the right to make changes in product specification without notice or liability. All information is subject to TT Electronics' own data and is considered accurate at time of going to print.

TT Electronics Sweden AB Gullfossgatan 3, 164 40, Kista, Stockholm, Sweden www.ttelectronics.com

© TT Electronics plc

07/2021